# 17. カード型ハードトークンの P I Nを設定する

#### 17.1 カード型ハードトークンの PIN を設定する

2020年1月版

## 17.1 カード型ハードトークンの PIN を設定する

カード型ハードトークンの起動時に入力する PIN(トークンの起動時に入力する暗証番号)を 設定する手順について、説明します。

PINの設定によって、カード型ハードトークンのセキュリティを高めることができます。

設定済みの PIN を変更する場合は、カード型ハードトークンを起動して変更前の PIN を入力し たあと、手順2以降の操作をしてください。

#### 心ご注意

- 一度、PIN を設定してしまうと、PIN なしで利用する設定には戻せません。
- カード型ハードトークンの PIN 設定は、管理者によるカード型ハードトークンの利用登録が完了してから行う 必要があります。管理者がカード型ハードトークンの利用登録をする前に、利用者がカード型ハードトークンの PIN を設定してしまった場合、PIN ロック状態を解除できなくなります。この場合、カード型ハードトークンを再 発行する必要があるため、管理者がゆうちょ銀行にカード型ハードトークン再発行のための請求書を提出してくださ い。
- PINを一定回数以上誤って入力すると、PIN ロックの状態となり、カード型ハードトークンが利用できなくなります。 この場合は、PIN ロックの解除が必要です。
- → 「11 カード型ハードトークンの PIN ロック解除」へ
- 全ての利用者が同じカード型ハードトークンを利用する場合は管理者がPINを設定します。全ての利用者が 異なるカード型ハードトークンを利用する場合は利用者がPINを設定します。

| IAL                  | PAN POST BAN |    |
|----------------------|--------------|----|
| P                    | ゆうちょ         | 退行 |
| (1)                  | 2            | 3  |
| 4                    | 5            | 6  |
| 7                    | 8            | 9  |
| $\overline{\langle}$ | 0            |    |

1. [起動]ボタンを押します。

カード型ハードトークンが起動して、表示パネルに数字が表示されます。

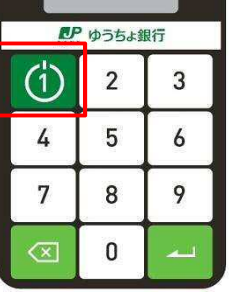

- 🖉 XE 表示された数字は、無視してください。
- JAPAN POST BANK 629266 ▶ ゆうちょ銀行 (1)2 3 5 4 6 7 8 9 0
- 2. [確定]ボタンを長押しします。 PIN の設定画面が表示されます。

| ۰۸L<br>                 | AN POST BAN<br>NEW PI | ×9<br>N 1 |
|-------------------------|-----------------------|-----------|
| R.                      | ゆうちょ                  | 银行        |
| (1)                     | 2                     | 3         |
| 4                       | 5                     | 6         |
| 7                       | 8                     | 9         |
| $\overline{\mathbf{X}}$ | 0                     | -         |

|          | NEW PI | N 1 |
|----------|--------|-----|
| <b>.</b> | ゆうちょ   | 银行  |
| (1)      | 2      | 3   |
| 4        | 5      | 6   |
| 7        | 8      | 9   |
|          | 0      | -   |

**3. [数字]**ボタンで、PIN(4 桁の暗証番号)を入力します。 入力した PIN が「\_」(アンダーバー)で表示されます。

[確定]ボタンを押します。
PIN の再入力画面が表示されます。

| aac<br>                 | AN POST BANK<br>PI | NCONF<br>2 |
|-------------------------|--------------------|------------|
| R.                      | ゆうちょ               | 银行         |
| (1)                     | 2                  | 3          |
| 4                       | 5                  | 6          |
| 7                       | 8                  | 9          |
| $\overline{\mathbf{X}}$ | 0                  |            |

確認のため、PIN を再入力します。
再入力した PIN が「\_」(アンダーバー)で表示されます。

|                         | P1 | NCON-<br>2 |
|-------------------------|----|------------|
| 見 ゆうちょ銀行                |    |            |
|                         | 2  | 3          |
| 4                       | 5  | 6          |
| 7                       | 8  | 9          |
| $\overline{\mathbf{X}}$ | 0  | -          |

[確定]ボタンを押します。
「NEW PIN CONF」が表示されると、PIN の設定は完了です。

### ∕∕ xe

- 「NEW PIN CONF」の表示は自動的に消えます。「NEW PIN CONF」の表示が 消えたあとに表示される数字は、無視してください。
- 再入力した PIN が誤っていた場合は、「FAIL」と表示されます。手順3の1回目の PIN の入力からやり直してください。

| IAL                  | NEW PIN | CONF |
|----------------------|---------|------|
| いっちょ銀行               |         |      |
| (1)                  | 2       | 3    |
| 4                    | 5       | 6    |
| 7                    | 8       | 9    |
| $\overline{\otimes}$ | 0       |      |

7. [確定]ボタンを押します。 カード型ハードトークンの電源がオフになります。